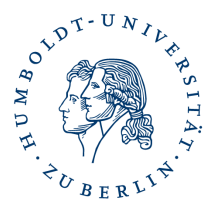

## Installation Ihres persönlichen Nutzerzertifikates in Firefox

## 1. Kurzbeschreibung

Durch Installation Ihres persönlichen Softzertifikates ist es Ihnen möglich sich z.B. an Webportalen wie BRAIN / BELA, oder HU-Softwareportal anzumelden.

## 2. Voraussetzung

- Sie haben Ihr persönliches Softzertifikat über die Ihnen zugesandte URL als Download gespeichert, z.B "\Eigene Dateien\single.p12)"
- Sie haben Ihre PIN während des Videoident-Verfahrens erhalten.

## 3. Importieren Ihres persönlichen Softzertifikates

- starten Sie Ihren Firefox
- klicken Sie auf Extras oder Bearbeiten -> Einstellungen
- wählen Sie auf der linken Seite die Option *Datenschutz und Sicherheit* und scrollen ganz nach unten bis zur Übersicht *Sicherheit* klicken Sie auf den Button *Zertifikate anzeigen*
- es öffnet sich der Zertifikat-Manager, klicken Sie auf den Reiter *Ihre Zertifikate* und dann auf *Importieren*

| Zertifikatsname | Kryptographie-Modul | Seriennummer | Läuft ab am  | E, |
|-----------------|---------------------|--------------|--------------|----|
|                 | hippographic modul  | Schemenner   | Luoit ab uni | -  |
|                 |                     |              |              |    |
|                 |                     |              |              |    |
|                 |                     |              |              |    |
|                 |                     |              |              |    |
|                 |                     |              |              |    |
|                 |                     |              |              |    |
|                 |                     |              |              |    |
|                 |                     |              |              |    |
|                 |                     |              |              |    |
|                 |                     |              |              |    |

- ein Fenster zum Importieren des persönlichen Softzertifikates öffnet sich
- wechseln Sie in das Verzeichnis wo Sie Ihr persönliches Softzertifikat am Anfang gespeichert haben z.B "\Eigene Dateien\"
- markieren Sie dieses (single.p12) und klicken auf Öffnen
- wenn Sie das erste Mal ein persönliches Softzertifikat installieren, werden Sie aufgefordert ein Masterpasswort für Ihr Krytographie-Modul einzugeben

| ryptographie-Modul: Softwa  | are-Kryptographie-Modul |
|-----------------------------|-------------------------|
| Aktuelles Passwort:         | (nicht festgelegt)      |
| Neues Passwort:             |                         |
| Neues Passwort (nochmals):  |                         |
| Passwort-Qualitätsmessung - |                         |
|                             |                         |

• setzen Sie hier Ihr Masterpasswort

Beachten Sie auch die Hinweise zum Masterpasswort

| asswortein                | gabe-Dialog                                                                          |
|---------------------------|--------------------------------------------------------------------------------------|
| Bitte gebe<br>dieses Zert | n Sie das Passwort ein, das verwendet wurde, um<br>tifikats-Backup zu verschlüsseln. |
|                           |                                                                                      |
| Passwort:                 | •••••                                                                                |

| Warnung       |                                                          | x                    |
|---------------|----------------------------------------------------------|----------------------|
| Ihre Sicherhe | eitszertifikate und privaten Schlüssel wurden erfolgreic | h wiederhergestellt. |
|               | ΟΚ                                                       |                      |

• Klicken Sie auf OK und Sie sehen im Zertifikatsmanager Ihr persönliches Zertifikat.

| Sie haben Zertifikate dies                | ser Organisationen, die Sie identifizie | eren:        |             |   |
|-------------------------------------------|-----------------------------------------|--------------|-------------|---|
| Zertifikatsname                           | Kryptographie-Modul                     | Seriennummer | Läuft ab am | Ę |
| ▲ Humboldt-Universitae<br>Steffen Platzer | t<br>Software-Sicherheitsmodul          | 0C:F8:57:9A  | 23.09.2011  |   |
| Ansehen                                   | m <u>A</u> lle sichern <u>I</u> mportie | ren          |             |   |

- Klicken Sie auf *OK*, schließen Sie das Fenster Einstellungen durch klicken auf *OK* Fertig •